| A STANDARD UNDER                | Blackboard                                                                                                    |                                                                                            |   |
|---------------------------------|----------------------------------------------------------------------------------------------------|--------------------------------------------------------------------------------------------|---|
| <ul> <li>http://lms.</li> </ul> | fu-berlin.de                                                                                                    |                                                                                            |   |
| Freie Universität               | Bertin  ALLGENEIN  STUDIERENDE  LEHRENDE  Haben Sie schon einen Account? Melden Sie sich hier an. Geben Sie hier Ihro Anmeldeinformationen ein und klicken Sie unten auf die schaftläche Anmelden.  Ferdemanne: Ferdemanne: Fe | rur Vicheste des Looning<br>Management Systems dur Chattid<br>- Universit Remedisin Berlin |   |
|                                 | Verschau Gatte                                                                                                    |                                                                                            |   |
| in Kooperation mit              | Weitere Informationen erhalten Sie hier.                                                                                                    |                                                                                            |   |
|                                 |                                                                                                    |                                                                                            | 1 |

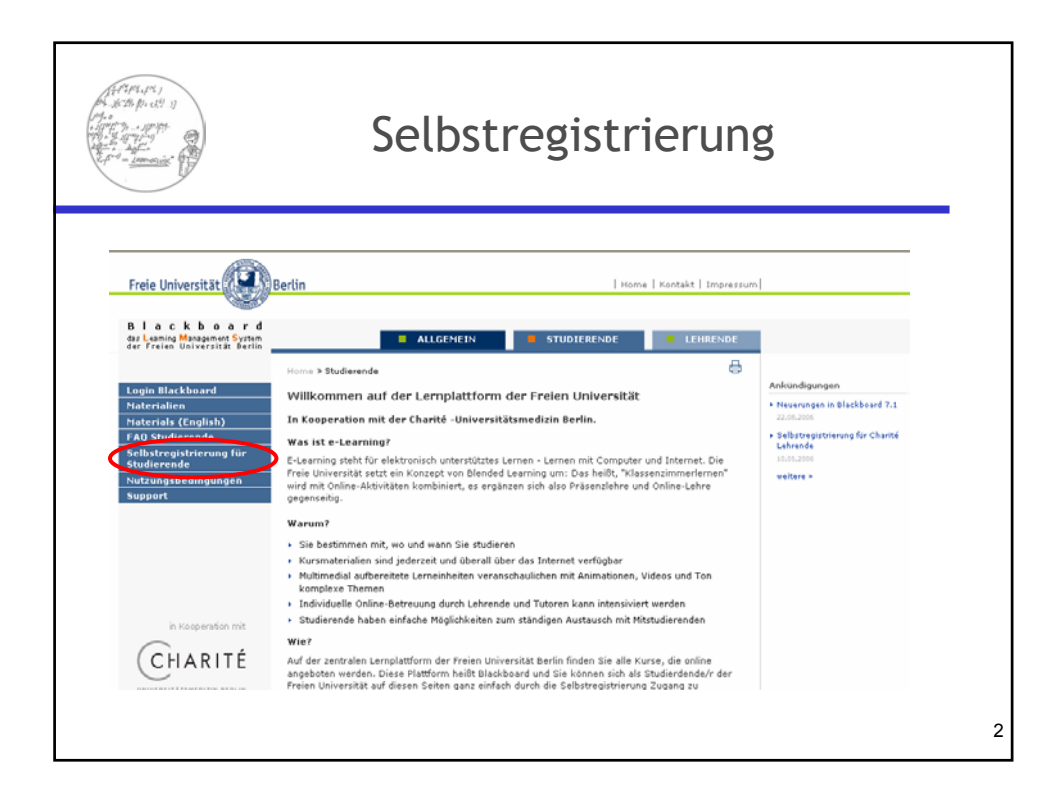

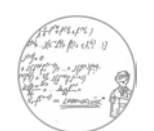

## Schreibweise des Names beachten!

• Schreibweise aus Ihrem aktuellen Studierendenausweis

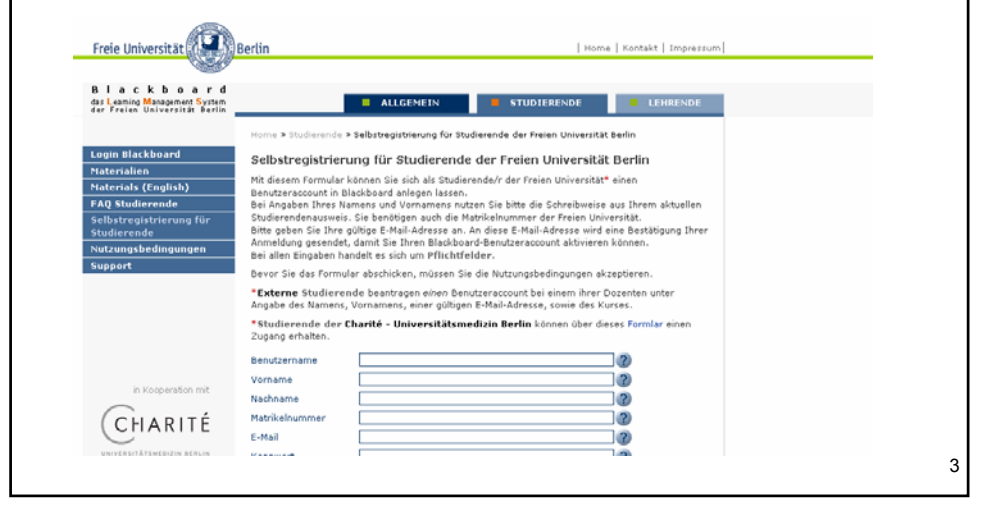

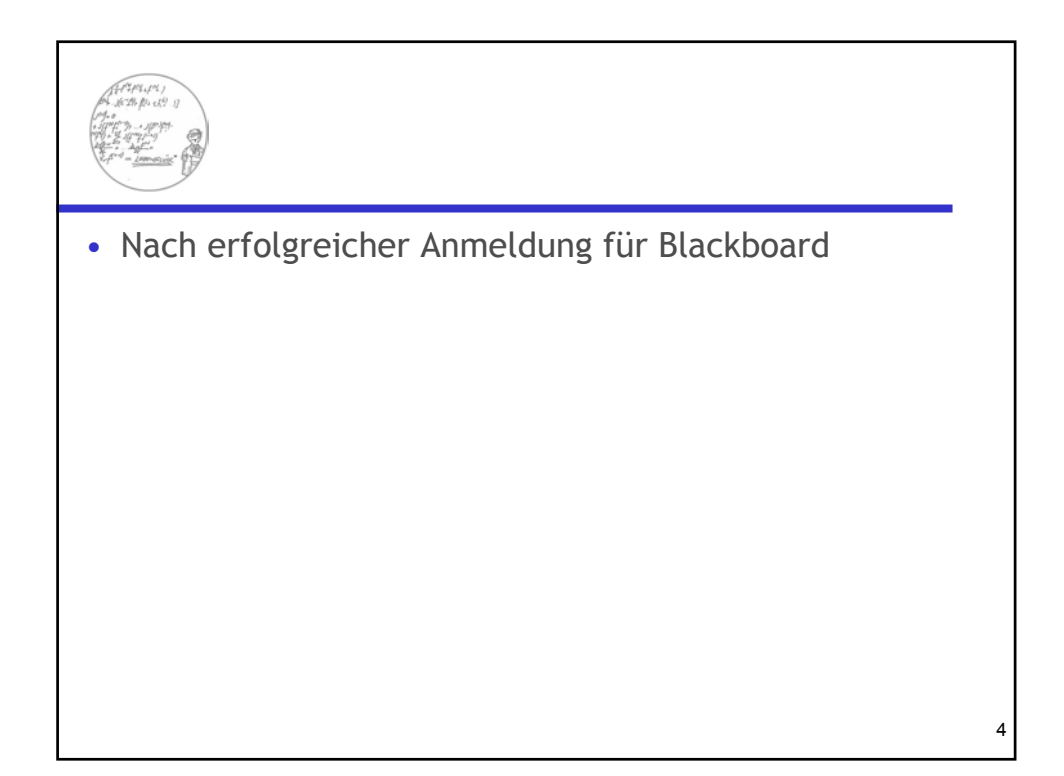

| Login                      |                                                      |
|----------------------------|------------------------------------------------------|
| • http://lms.fu-berlin.de  | IEFHRENDE<br>IEFHRENDE<br>Ier an.<br>If die<br>Login |
| UNIVERSITÄTSINEEDIN REALIN |                                                      |

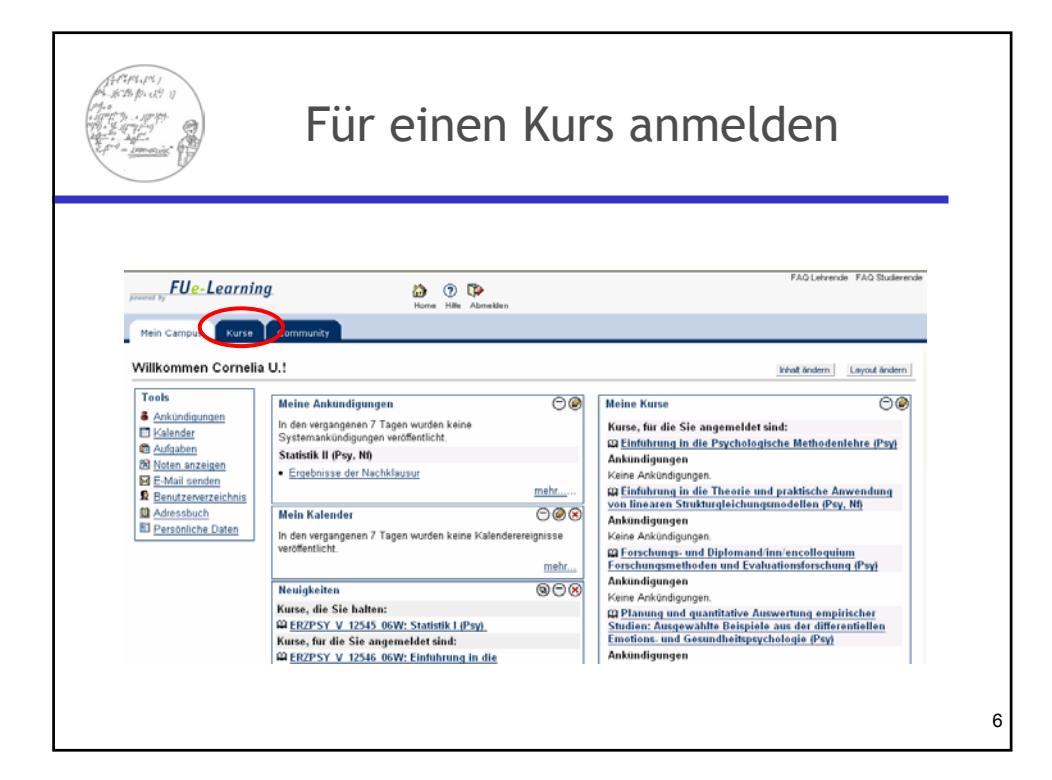

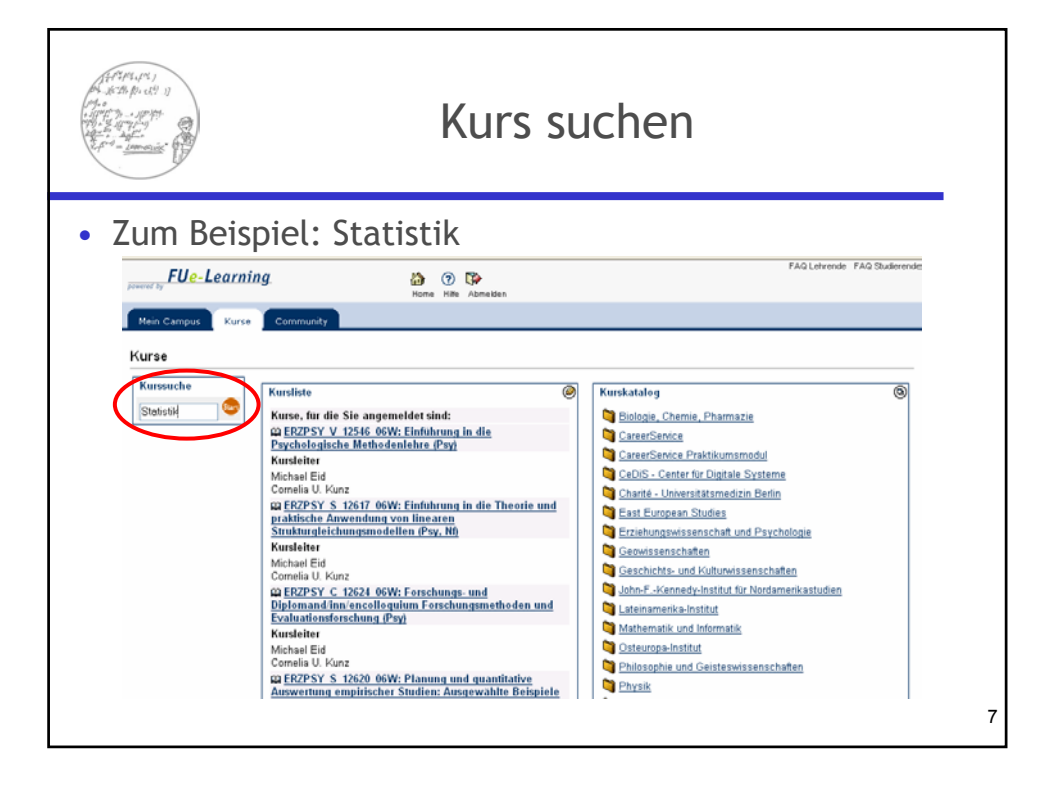

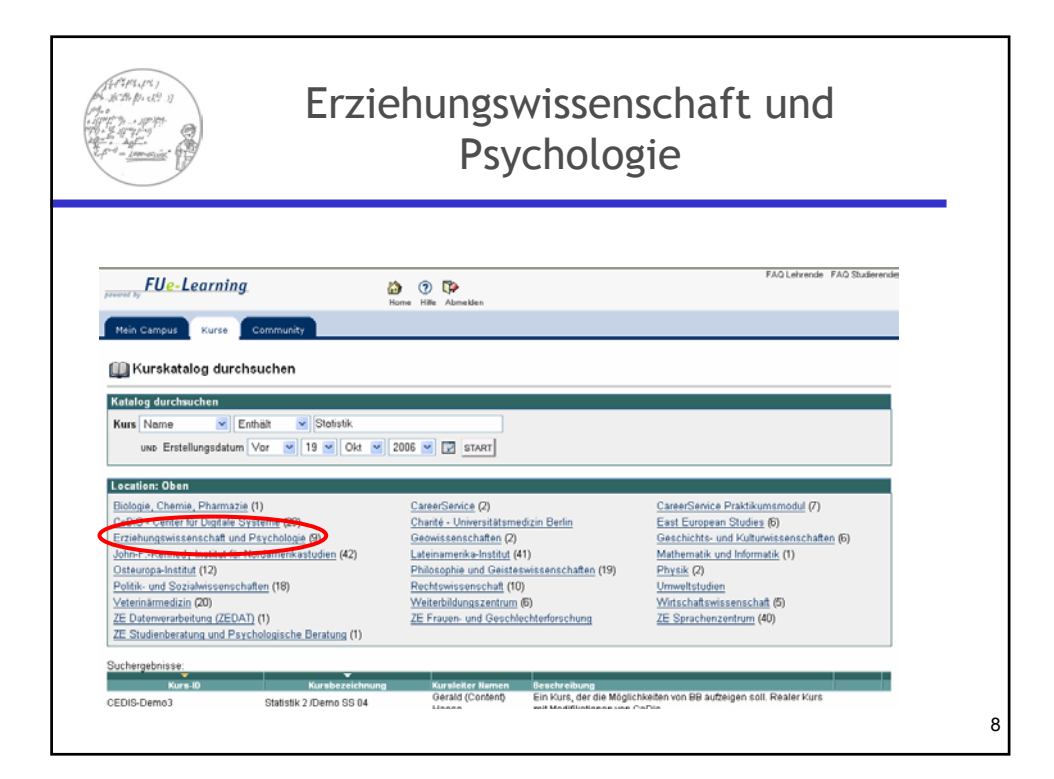

| Antonia (C. S. J. S. S. S. S. S. S. S. S. S. S. S. S. S.                      |                                                                                          | Psyc                                                                         | chologie                           |                              |  |
|-------------------------------------------------------------------------------|------------------------------------------------------------------------------------------|------------------------------------------------------------------------------|------------------------------------|------------------------------|--|
| present by FUe-Learnin                                                        | р <b>д</b> . 👸                                                                           | me Hille Abmekken                                                            |                                    | FAQ Lehrende FAQ Studierende |  |
| Mein Campus Kurse                                                             | Community                                                                                |                                                                              |                                    |                              |  |
| Katalog durchsuchen<br>Kurs Name<br>und Erstellungsdatur<br>© Diese Kategorie | Enthält V<br>m Vor V 19 Okt V<br>durchsuchen O Gesamten Kata                             | 2006 💌 📝 sta<br>log durchsuchen                                              | RT                                 |                              |  |
| Location: <u>Oben</u> > Erziehu<br>Erziehungswissenschaft ur                  | ungswissenschaft und Psycholog<br>nd Grundschulpädagogik (27)                            | ie                                                                           | Intercultural Education - Linz (7) | Psychologie (22)             |  |
| Kurs-ID<br>ERZPSY_HS_12256_06W                                                | Kursbezeichnung<br>aluation sozialpädagogischer<br>erventionsprogramme                   | Kursleiter Namen<br>Anja Lehmann                                             | Veschreibung                       | Anneiden                     |  |
| ERZPSY_8_12107_06W Ind<br>ERZPSY_8_12119_06W Ha                               | fividuelle und kulturelle Diversität<br>indlungsfelder Altersstufen:<br>washeasenhildung | Duhs<br>Halit Öztürk                                                         | Montags 14.00-16.00, KL 23/121a    | Anmelden                     |  |
| ERZPSY_S_12126_06W Ko<br>ERZPSY_S_12127_06W Ko                                | inzepte von Bildung und Erziehung II<br>inzepte von Bildung und Erziehung II             | Benjamin Klages,<br>Achim Hackenberg<br>Benjamin Klages,<br>Achim Hackenberg |                                    |                              |  |
| ERZPSY_8_12588_06W Err                                                        | nführung in die Medienpsychologie<br>sv. Nf. EwSt                                        | Jesko Kaltenbaek                                                             |                                    | Annelden                     |  |

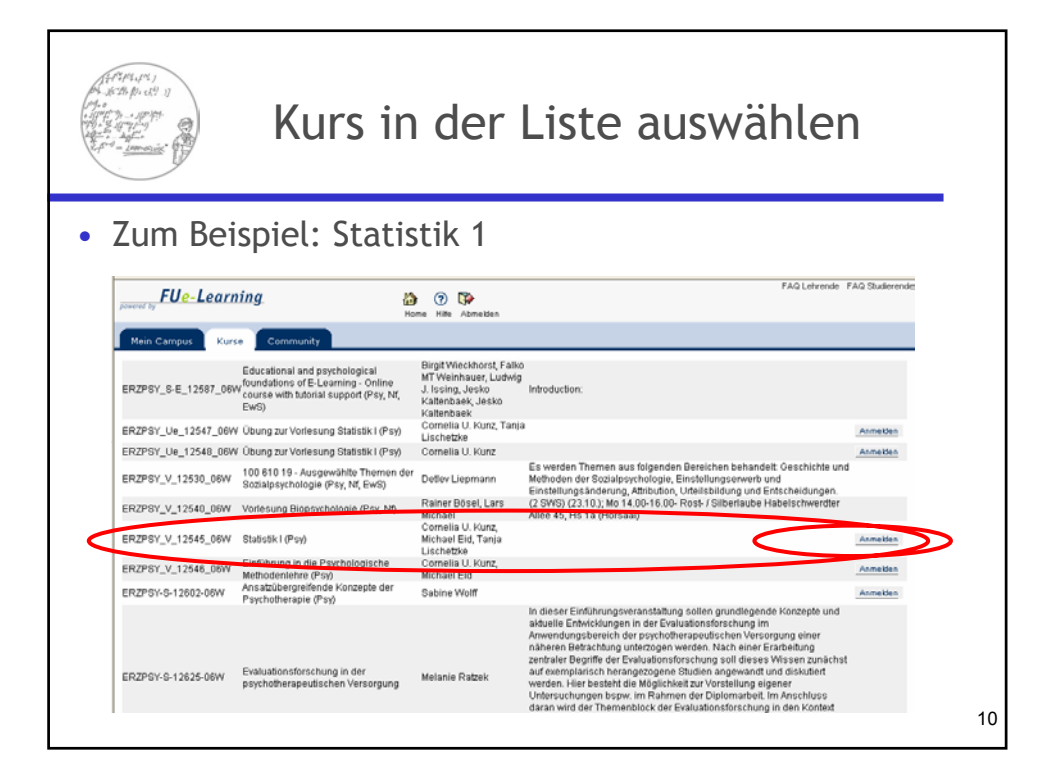

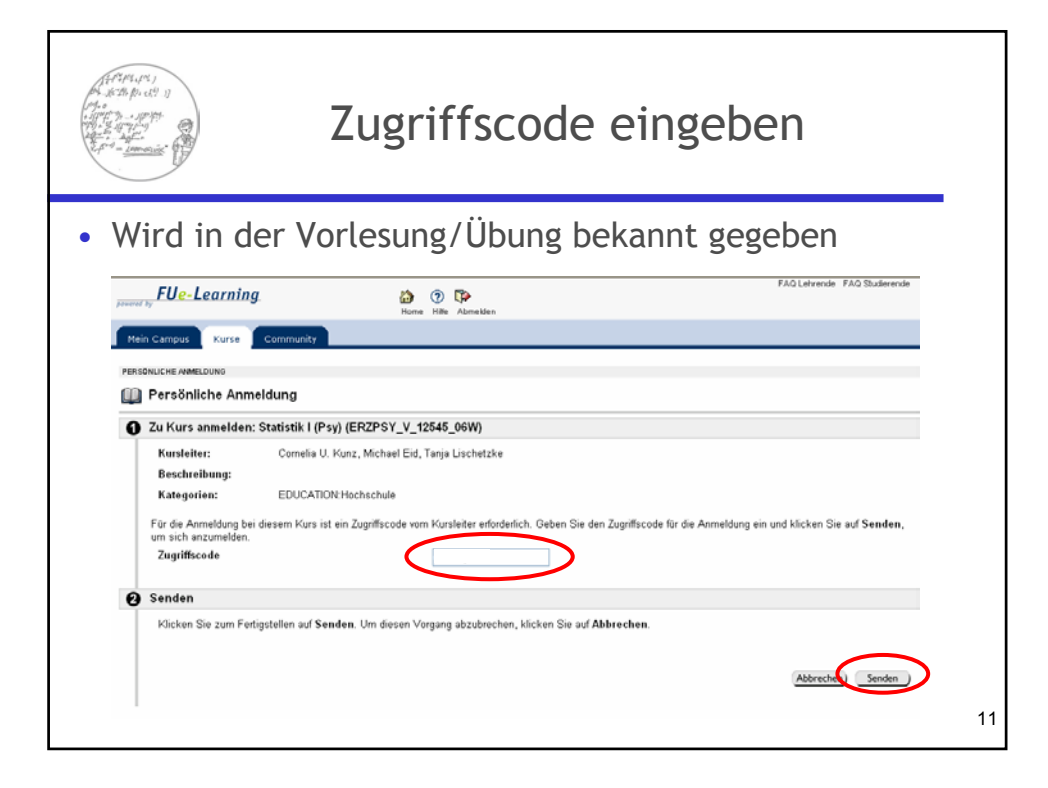

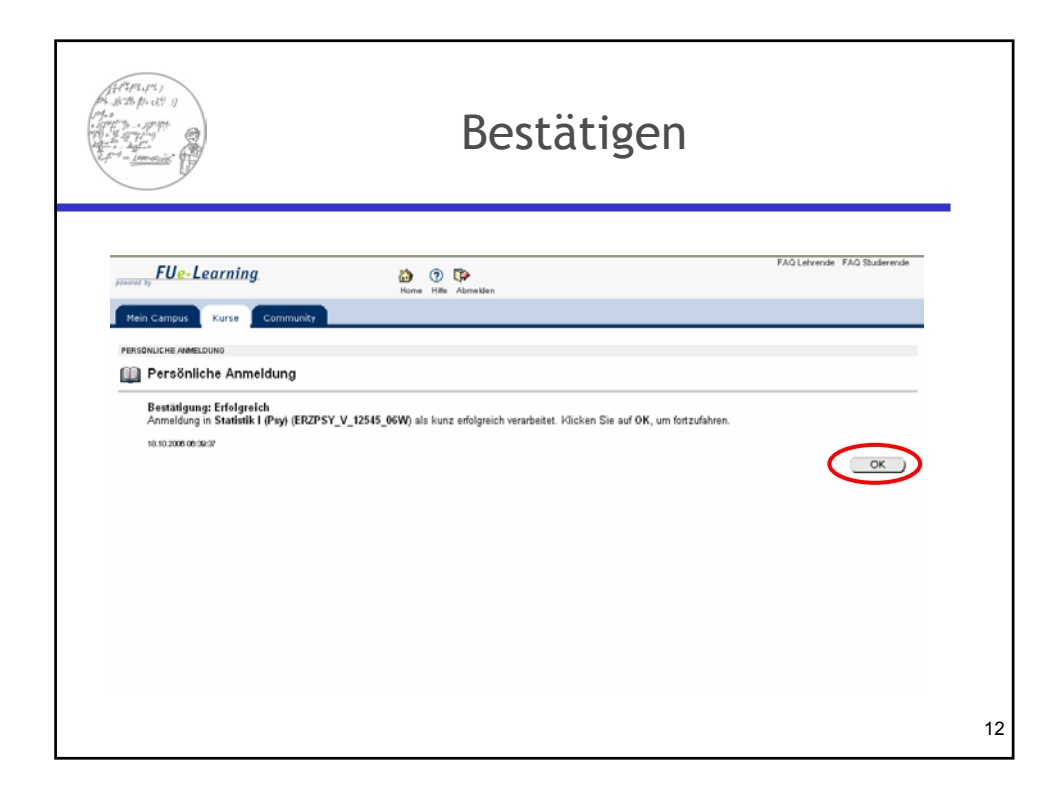

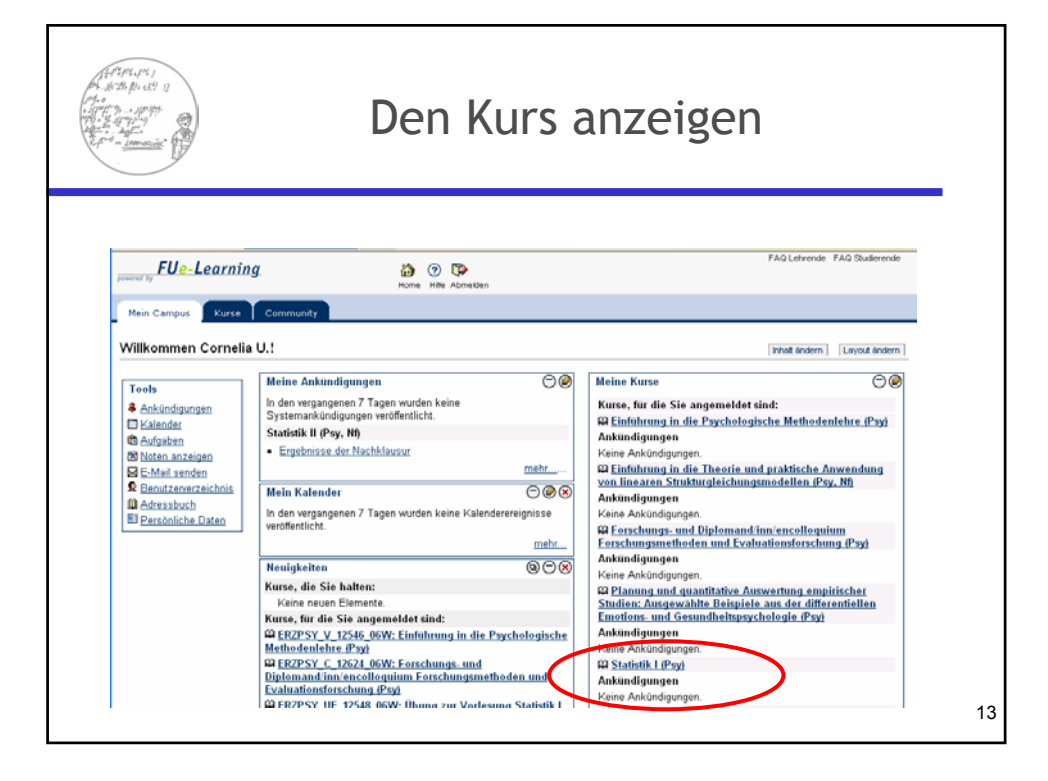

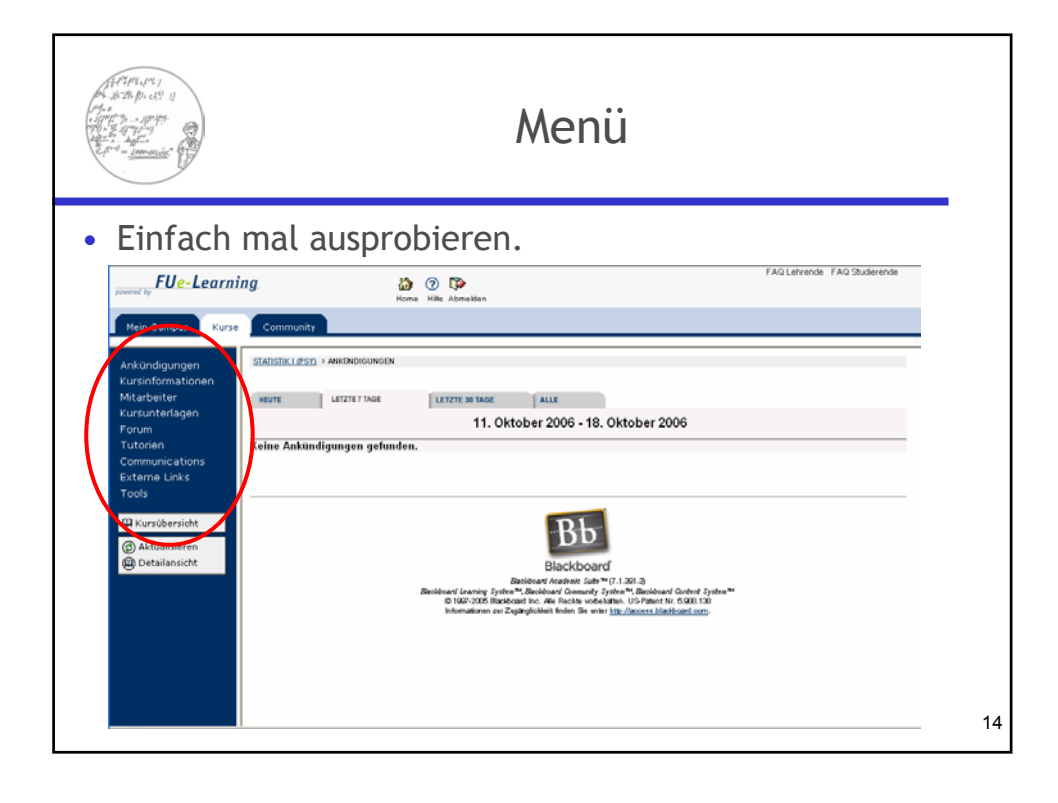